# CareLink<sup>™</sup> Connect

Käyttöopas

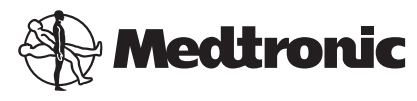

# \*\*\*

Medtronic MiniMed 18000 Devonshire Street Northridge, CA 91325 USA 800 646 4633 818 576 5555

EC REP Medtronic B.V. Earl Bakkenstraat 10 6422 PJ Heerlen The Netherlands

CE

6026161-031\_a REF MMT-7333

#### © 2016 Medtronic MiniMed, Inc. Kaikki oikeudet pidätetään.

CareLink<sup>™</sup> on Medtronic MiniMed, Inc:n tavaramerkki. MiniMed<sup>®</sup> on Medtronic MiniMed, Inc:n rekisteröity tavaramerkki.

# Sisällys

| Luku 1 | 1  | Johdanto                                                |
|--------|----|---------------------------------------------------------|
|        | 1  | Käyttöaiheet                                            |
|        | 1  | Vasta-aiheet                                            |
|        | 2  | Varotoimet                                              |
|        |    |                                                         |
| Luku 2 | 3  | CareLink Connect -toiminnon käyttäminen                 |
|        |    | tietokoneessa                                           |
|        | 3  | CareLink Connect -välilehden avaaminen                  |
|        | 4  | CareLink Connect -sivut                                 |
|        | 4  | Aloitusnäyttö                                           |
|        | 7  | Sensoriarvon näyttö                                     |
|        | 8  | Laitteiden tilanäyttö                                   |
|        |    |                                                         |
| Luku 3 | 10 | CareLink Connect -toiminnon käyttäminen                 |
|        |    | mobiililaitteessa                                       |
|        | 10 | CareLink Connect -toiminnon avaaminen mobiililaitteessa |
|        | 11 | Näytöt                                                  |
|        | 11 | Aloitusnäyttö                                           |
|        | 13 | Sensoriarvon näyttö                                     |
|        | 15 | Laitteiden tilanäyttö                                   |
|        |    |                                                         |
| Luku 4 | 16 | Kuvakeilmaisimet                                        |
|        | 16 | Järjestelmän tilakuvakkeet                              |
|        | 17 | Tapahtumamerkkien kuvakkeet                             |
|        |    |                                                         |
| Luku 5 | 18 | Hoitokumppanien määrittäminen ja hallinta               |
|        | 19 | Connect-asetukset-sivu                                  |
|        | 19 | Nimimerkin antaminen                                    |
|        | 20 | Hoitokumppanien hallinta                                |
|        |    |                                                         |

|        | 20 | Hoitokumppanin lisääminen                                             |
|--------|----|-----------------------------------------------------------------------|
|        | 22 | Hoitokumppanin päivittäminen                                          |
|        | 24 | Hoitokumppanin tietojen muutosten tallentaminen                       |
|        | 24 | Hoitokumppanin tilin käytön väliaikainen estäminen                    |
|        | 25 | Hoitokumppanille lähetettävien tekstiviestien poistaminen käytöstä ja |
|        |    | ottaminen käyttöön                                                    |
|        | 25 | Hoitokumppanin poistaminen pysyvästi                                  |
| Luku 6 | 27 | Ohjeet hoitokumppaneille                                              |
|        | 27 | Käytön aloittaminen hoitokumppanina                                   |
|        | 29 | Hoitokumppanisalasanan muuttaminen                                    |
|        | 29 | Hoitokumppanin tekstiviesti-ilmoitusten asetukset                     |
|        | 29 | Puhelinnumeron antaminen                                              |
|        | 29 | Testi-ilmoituksen lähettäminen                                        |
|        | 30 | Tekstiviesti-ilmoitusten ottaminen käyttöön ja poistaminen            |
|        |    | käytöstä                                                              |
|        | 31 | Tekstiviesti-ilmoitusten valitseminen                                 |
|        | 32 | Varoitusviestien aikaviiveen asettaminen                              |
| Luku 7 | 33 | Vianetsintä                                                           |
|        | 33 | Tilaviestit                                                           |
|        | 35 | Yleinen vianetsintä                                                   |
|        |    |                                                                       |

CareLink Connect Käyttöopas Sisällys vi

1

# Johdanto

Tervetuloa käyttämään CareLink<sup>™</sup> Connect -toimintoa, joka on osa CareLink Personal -hoidonhallintaohjelmistoa. Tässä CareLink Connect -toiminnon versiossa voidaan ottaa käyttöön toissijainen näyttö, jossa näkyy hoitokumppaneille tarkoitettuja diabetestietoja, tarkalleen ottaen Guardian Connect CGM -järjestelmästä saatuja jatkuvan glukoosimonitoroinnin (CGM) tietoja. Tässä CareLink Connect -toiminnon versiossa voidaan ottaa käyttöön myös tekstiviesti-ilmoitukset Guardian Connect CGM -järjestelmästä hoitokumppaneille.

HUOMAUTUS: Tämä asiakirja sisältää esimerkkejä ohjelmiston näytöistä. Ohjelmiston näytöt voivat olla todellisuudessa hiukan erilaisia.

# Käyttöaiheet

CareLink Connect -toiminto on tarkoitettu käytettäväksi Guardian Connect CGM -järjestelmän kanssa. CareLink Connect -toiminnon tarkoitus on toimia jatkuvan glukoosimonitoroinnin toissijaisena näyttönä tuetussa elektronisessa kuluttajalaitteessa Guardian Connect CGM -järjestelmän käyttäjille ja heidän määritetyille hoitokumppaneilleen.

CareLink Connect -toiminnon tarkoitus ei ole korvata jatkuvan glukoosimonitoroinnin reaaliaikaista näyttöä. Kaikki hoitopäätökset on tehtävä verensokerimittarilla mitattujen verensokeriarvojen perusteella.

CareLink Connect -toiminnon tarkoitus ei ole analysoida tai muuttaa jatkuvan glukoosimonitoroinnin tietoja, jotka se vastaanottaa. Sen tarkoitus ei ole myöskään ohjata mitään siihen yhdistetyn jatkuvatoimisen glukoosimonitorointijärjestelmän toimintoja.

### Vasta-aiheet

Tietoja vasta-aiheista on Guardian Connect -sovelluksen käyttöoppaassa.

# Varotoimet

Tietoja varotoimista on Guardian Connect -sovelluksen käyttöoppaassa.

# CareLink Connect -toiminnon käyttäminen tietokoneessa

Voit käyttää CareLink Connect -toimintoa joko tietokoneessa tai mobiililaitteessa. Lisätietoja käytöstä mobiililaitteessa on luvussa *CareLink Connect -toiminnon käyttäminen mobiililaitteessa*.

HUOMAUTUS: Tämä asiakirja sisältää esimerkkejä ohjelmiston näytöistä. Ohjelmiston näytöt voivat olla todellisuudessa hiukan erilaisia.

### CareLink Connect -välilehden avaaminen

CareLink Personal -sivustoon on lisätty uusi välilehti, jonka nimi on CareLink Connect. Avaa CareLink Connect -välilehti näiden ohjeiden mukaisesti.

- 1 Siirry Internet-selaimella osoitteeseen https://carelink.minimed.eu/.
- 2 Kirjaudu sisään CareLink Personal -tilin käyttäjänimellä ja salasanalla.

VAROITUS: Samaa CareLink-tiliä ei saa käyttää useammassa kuin yhdessä Guardian Connect -sovelluksessa. Jokaiselle sovellukselle tarvitaan yksilöllinen tili. Jos käytät samaa tiliä useissa sovelluksissa, tiedot yhdistetään CareLink Connect -välilehdessä. 3 Napsauta CareLink Connect -välilehteä tai CareLink Connect -linkkiä.

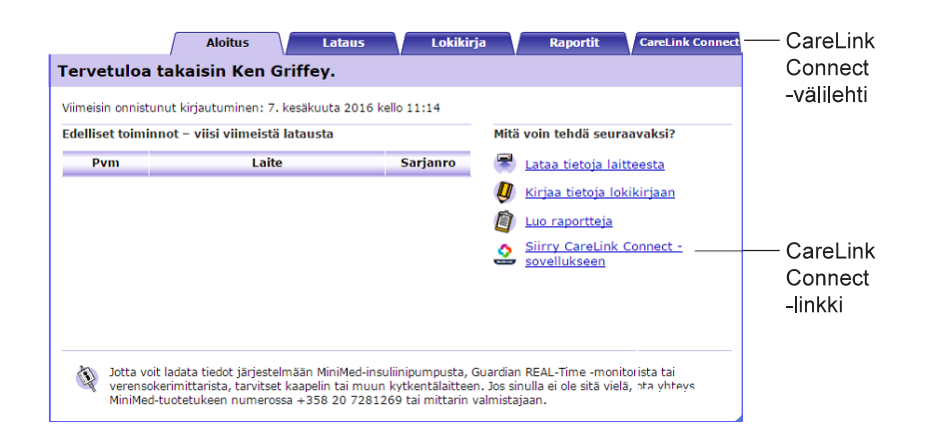

## **CareLink Connect -sivut**

CareLink Connect -välilehdessä on kaksi pääsivua, joiden nimet ovat Connect-toiminnon Näyttö-sivu ja Connect-asetukset-sivu.

Connect-toiminnon Näyttö-sivulla on kolme diabetestietoja sisältävää näyttöä. Ne ovat aloitusnäyttö, sensoriarvon näyttö ja laitteiden tilanäyttö.

#### Aloitusnäyttö

Aloitusnäyttö on päänäyttö, jossa voit tarkastella Guardian Connect -sovelluksesta saatuja tietoja. Sensorin glukoositiedot näkyvät enintään viimeisten 24 tunnin ajalta. Siirry sensoriarvon näyttöön napsauttamalla **sensoriarvon näytön painiketta**. Siirry laitteiden tilanäyttöön napsauttamalla **valikkopainiketta**.

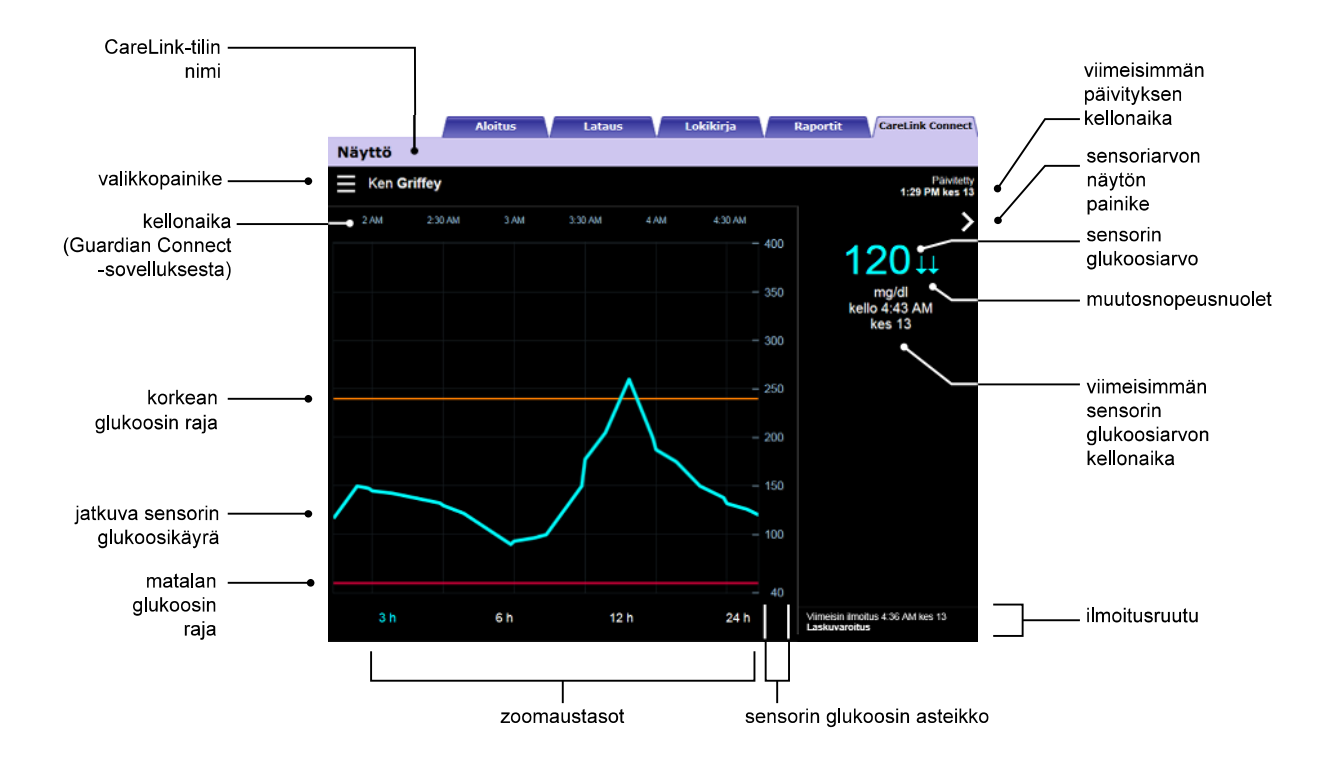

| Osa                                    | Kuvaus                                                                                                    |
|----------------------------------------|----------------------------------------------------------------------------------------------------|
| Valikkopainike                         | Avaa laitteiden tilanäytön, jossa on tietoja Guardian Connect -sovelluksesta, sensorista ja<br>lähettimestä.                                                                                                    |
| CareLink-tilin nimi                    | CareLink-tiliin kirjatun henkilön nimi.                                                                                                    |
| Viimeisimmän<br>päivityksen kellonaika | Kellonaika, jolloin tiedot päivitettiin viimeksi tietokoneessa. Tämä voi tapahtua viiden minuutin välein tai selaimen manuaalisen päivityksen aikana.                                                                                                    |
| Sensorin<br>glukoosiarvo               | Viimeisin sensorin glukoosiarvo, jonka CareLink-sivusto on vastaanottanut. Jos sensorin glukoosiarvoa ei voi näyttää, näkyviin tulee tilaviesti siitä, ettei sensorin glukoosiarvoa ole saatavilla. Tilaviestien luettelo ja niihin liittyviä tietoja on kohdassa <i>Tilaviestit sivulla 33</i> . |
| Muutosnopeusnuolet                     | Näyttävät sensorin glukoosiarvojen muutosnopeuden. Lisätietoja muutosnopeusnuolista<br>on Guardian Connect -sovelluksen käyttöoppaassa.                                                                                                    |
| Sensorin glukoosin<br>asteikko         | Näyttää sensorin glukoosiarvojen alueen sensorin glukoosikaavion pystyakselilla.                                                                                                    |

| Osa                                                     | Kuvaus                                                                                                    |
|---------------------------------------------------------|----------------------------------------------------------------------------------------------------|
| Kellonaika (Guardian<br>Connect<br>-sovelluksesta)      | Näyttää Guardian Connect -sovelluksesta saadun kellonajan kaavion valitulle ajanjaksolle.                                                                                                    |
|                                                         | Aika-asteikko vaihtuu, kun valitset eri zoomaustasoja.                                                                                                    |
|                                                         | Näkyvissä on kellonajan muutoksen kuvake, jos kellonaikaa on muutettu sovelluksessa.<br>Tällaisia muutostapahtumia ovat kesäaikaan siirtyminen ja eri aikavyöhykkeille<br>matkustaminen.                                                                                                    |
|                                                         | Aloitusnäytössä kellonajan muutoksen kuvaketta edeltävät kellonajat eivät vastaa<br>Guardian Connect -sovelluksessa näkyviä kellonaikoja.                                                                                                    |
| Korkean glukoosin<br>raja, matalan<br>glukoosin raja    | Jos korkean glukoosin rajat ja matalan glukoosin rajat on asetettu Guardian Connect<br>-sovelluksessa, ne näkyvät oransseina ja punaisina vaakaviivoina. Viivat voivat olla suoria<br>tai porrastettuja sen mukaan, oletko määrittänyt samat korkean ja matalan glukoosin<br>rajat koko vuorokaudelle vai eri rajat eri vuorokaudenajoille. Lisätietoja rajojen<br>asettamisesta on Guardian Connect -sovelluksen käyttöoppaassa. |
| Jatkuva sensorin<br>glukoosikäyrä                       | Näyttää nykyiset ja aiemmat sensorin glukoosiarvot.                                                                                                    |
| Zoomaustasot                                            | Voit muuttaa kaavion resoluutiota napsauttamalla mitä tahansa numeroa kaavion alla (3, 6, 12, 24 tuntia).                                                                                                    |
| Sensoriarvon näytön<br>painike                          | Avaa sensoriarvon näytön, josta saat tietoja nykyisestä sensorin glukoosiarvosta yhdellä<br>silmäyksellä.                                                                                                    |
| Viimeisimmän<br>sensorin<br>glukoosiarvon<br>kellonaika | CareLink-sivuston vastaanottaman viimeisimmän sensorin glukoosiarvon kellonaika.                                                                                                    |
| llmoitusruutu                                           | CareLink-sivuston vastaanottamat varoitusilmoitukset ja kellonaika, jolloin ne<br>vastaanotettiin.                                                                                                    |
|                                                         | Jos varoitusta ei ole kuitattu ja se näkyy parhaillaan Guardian Connect -sovelluksessa,<br>ruutu on punainen ja siinä näkyy nykyinen varoitus. Jos varoituksia on useita, vain<br>tärkeysjärjestyksessä ylin varoitus näkyy.                                                                                                    |
|                                                         | Korkea sensorin glukoosi<br>kelio 7:47 AM kes 13                                                                                                    |
|                                                         | Jos Guardian Connect -sovelluksessa ei ole parhaillaan varoitusta, ruutu on musta ja siinä<br>näkyy viimeisin CareLink-sivuston vastaanottama varoitus.                                                                                                    |
|                                                         | Viimeisin ilmoitus 2:56 AM kes 21<br>Kalibrointimuistutus                                                                                                    |
|                                                         | Jos varoitus on kuitattu Guardian Connect -sovelluksessa ennen tietojen lähettämistä,<br>varoitus ei näy CareLink-sivustossa.                                                                                                    |

Aloitusnäytössä voi näkyä myös tapahtumamerkkien kuvakkeita. Lisätietoja on kohdassa Tapahtumamerkkien kuvakkeet sivulla 17.

#### Sensoriarvon näyttö

Sensoriarvon näyttö on pelkistetty nykyisen sensorin glukoosiarvon näyttö, josta saat tietoja yhdellä silmäyksellä. Siinä näkyy sensorin glukoosiarvo, päivämäärä, kellonaika ja tarvittaessa muutosnopeusnuolet. Sensoriarvon näytössä näkyy myös viimeisin ilmoitus.

Palaa edelliseen näyttöön napsauttamalla takaisin-painiketta.

Siirry laitteiden tilanäyttöön napsauttamalla valikkopainiketta.

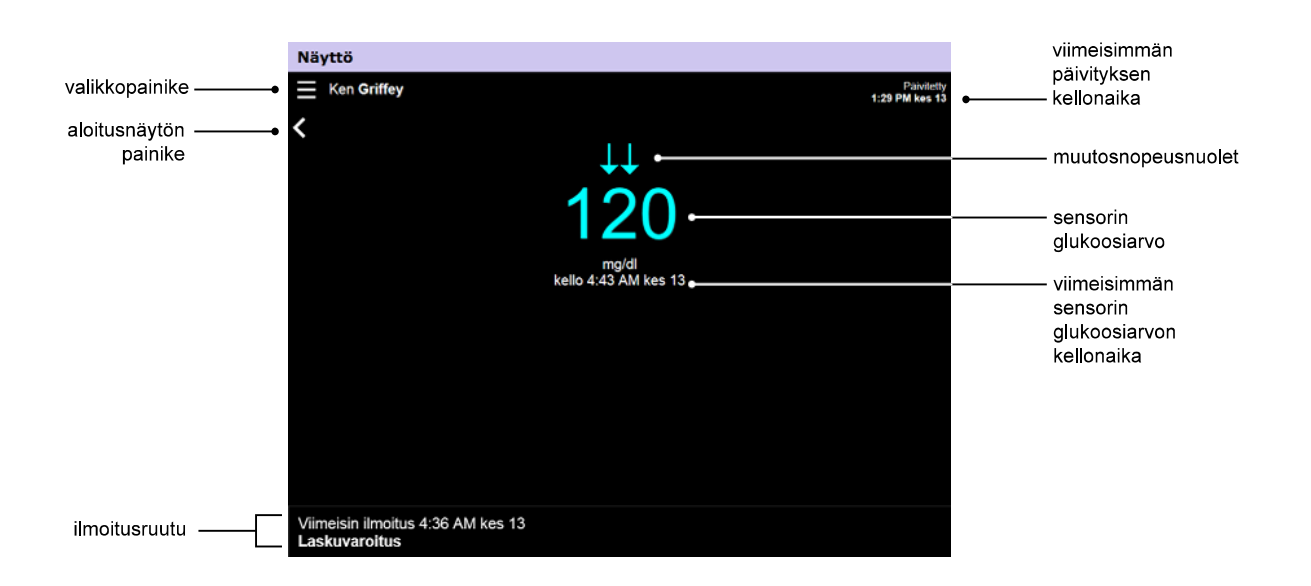

| Osa                                                     | Kuvaus                                                                                                    |
|---------------------------------------------------------|----------------------------------------------------------------------------------------------------|
| Valikkopainike                                          | Avaa laitteiden tilanäytön, jossa on tietoja Guardian Connect -sovelluksesta, sensorista ja<br>lähettimestä.                                                                                                    |
| Viimeisimmän<br>päivityksen kellonaika                  | Kellonaika, jolloin tiedot päivitettiin viimeksi tietokoneessa. Tämä voi tapahtua viiden minuutin välein tai selaimen manuaalisen päivityksen aikana.                                                                                                    |
| Sensorin<br>glukoosiarvo                                | Viimeisin sensorin glukoosiarvo, jonka CareLink-sivusto on vastaanottanut. Jos sensorin glukoosiarvoa ei voi näyttää, näkyviin tulee tilaviesti siitä, ettei sensorin glukoosiarvoa ole saatavilla. Tilaviestien luettelo ja niihin liittyviä tietoja on kohdassa <i>Tilaviestit sivulla 33</i> . |
| Muutosnopeusnuolet                                      | Näyttävät sensorin glukoosiarvojen muutosnopeuden. Lisätietoja muutosnopeusnuolista<br>on Guardian Connect -sovelluksen käyttöoppaassa.                                                                                                    |
| Viimeisimmän<br>sensorin<br>glukoosiarvon<br>kellonaika | CareLink-sivuston vastaanottaman viimeisimmän sensorin glukoosiarvon kellonaika.                                                                                                    |

| Osa              | Kuvaus                                                                                                    |
|------------------|----------------------------------------------------------------------------------------------------|
| Takaisin-painike | Palauttaa näkyviin edellisen näytön.                                                                                                    |
|                  | CareLink-sivuston vastaanottamat varoitusilmoitukset ja kellonaika, jolloin ne<br>vastaanotettiin.                                                                                                    |
|                  | Jos varoitusta ei ole kuitattu ja se näkyy parhaillaan Guardian Connect -sovelluksessa,<br>ruutu on punainen ja siinä näkyy nykyinen varoitus. Jos varoituksia on useita, vain<br>tärkeysjärjestyksessä ylin varoitus näkyy. |
| Impoituseuutu    | Korkea sensorin glukoosi<br>kello 7:47 AM kes 13                                                                                                    |
| Imoltusruutu     | Jos Guardian Connect -sovelluksessa ei ole parhaillaan varoitusta, ruutu on musta ja siinä<br>näkyy viimeisin CareLink-sivuston vastaanottama varoitus.                                                                      |
|                  | Viimeisin ilmoitus 2:56 AM kes 21<br>Kalibrointimuistutus                                                                                                    |
|                  | Jos varoitus on kuitattu Guardian Connect -sovelluksessa ennen tietojen lähettämistä,<br>varoitus ei näy CareLink-sivustossa.                                                                                                |

#### Laitteiden tilanäyttö

Laitteiden tilanäytössä on laitteiden tilailmaisimia, jotka on saatu Guardian Connect -sovelluksesta. Sulje laitteiden tilanäyttö napsauttamalla **X**-painiketta.

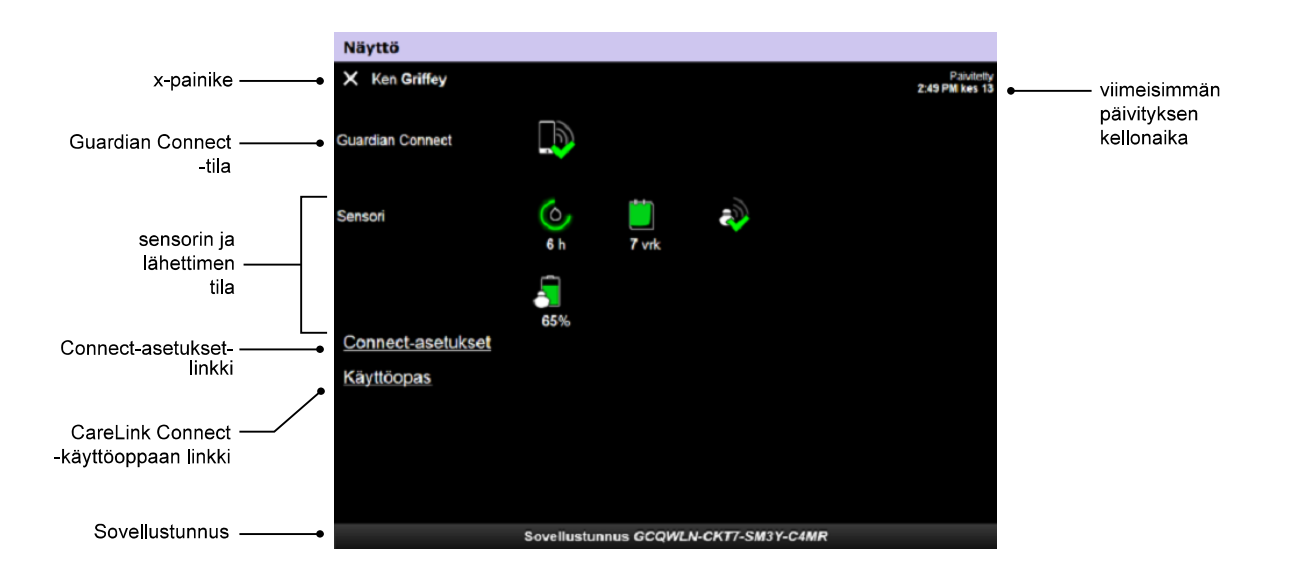

| Osa                                    | Kuvaus                                                                                                    |
|----------------------------------------|----------------------------------------------------------------------------------------------------|
| <b>X</b> -painike                      | X-painikkeella voit sulkea laitteiden tilanäytön ja palata edelliseen näyttöön.                                                                                              |
| Guardian Connect<br>-tila              | Näyttää Guardian Connect -sovelluksen ja CareLink-sivuston välisen yhteyden tilan.                                                                                           |
| Sensorin ja<br>lähettimen tila         | Näyttää kalibrointiaika-laskurin, sensorin käyttöiän, lähetinyhteyden ja lähettimen pariston<br>tilakuvakkeet.                                                               |
| Connect-asetukset                      | Connect-asetukset-linkki johtaa Connect-asetukset-sivulle. Tällä sivulla voit määrittää hoitokumppaneita. Lisätietoja on kohdassa <i>Connect-asetukset-sivu sivulla 19</i> . |
| Käyttöopas                             | Käyttöopas-linkki avaa CareLink Connect -käyttöoppaan.                                                                                                    |
| Sovellustunnus                         | Sovellustunnus on Guardian Connect -sovelluksen yksilöllinen tunnus, jota paikallisen<br>asiakaspalvelun edustaja voi käyttää vianetsinnässä.                                |
| Viimeisimmän<br>päivityksen kellonaika | Kellonaika, jolloin tiedot päivitettiin viimeksi tietokoneessa. Tämä voi tapahtua viiden<br>minuutin välein tai selaimen manuaalisen päivityksen aikana.                     |

Tietoja kuvakkeista on kohdassa Järjestelmän tilakuvakkeet sivulla 16.

# CareLink Connect -toiminnon käyttäminen mobiililaitteessa

Voit käyttää CareLink Connect -toimintoa myös mobiililaitteessa.

HUOMAUTUS: Tämä asiakirja sisältää esimerkkejä ohjelmiston näytöistä. Ohjelmiston näytöt voivat olla todellisuudessa hiukan erilaisia.

Näytön suunta vaihtuu pysty- ja vaaka-asennon välillä, kun pyörität mobiililaitetta.

#### CareLink Connect -toiminnon avaaminen mobiililaitteessa

Avaa CareLink Connect -toiminto mobiililaitteessa näiden ohjeiden mukaisesti.

1 Siirry mobiililaitteen Internet-selaimella osoitteeseen carelink.minimed.eu.

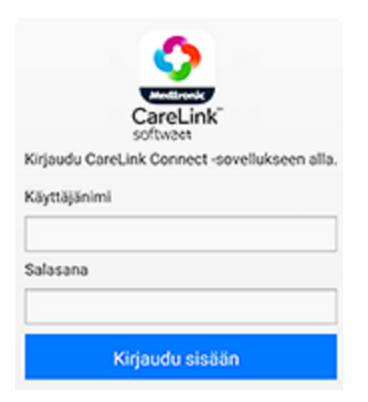

2 Kirjaudu sisään CareLink Personal -tilin käyttäjänimellä ja salasanalla. CareLink Connect -toiminnon Näyttö-sivu avautuu. Jos haluat käyttää CareLink Personal -ohjelmiston muita toimintoja, sinun on käytettävä tietokonetta.

# Näytöt

CareLink Connect -toiminnolla voit selata useita näyttöjä, joissa on Guardian Connect -sovelluksesta lähetettyjä CGM-tietoja. Nämä näytöt ovat samankaltaisia kuin Guardian Connect -sovelluksen näytöt. Kolme päänäyttöä ovat aloitusnäyttö, sensoriarvon näyttö ja laitteiden tilanäyttö.

#### Aloitusnäyttö

Aloitusnäyttö on päänäyttö, jossa voit tarkastella Guardian Connect -sovelluksesta saatuja tietoja. Sensorin glukoositietoja näkyy viimeisten 24 tunnin ajalta.

Siirry sensoriarvon näyttöön napauttamalla **sensoriarvon näytön painiketta**. Siirry laitteiden tilanäyttöön napauttamalla **valikkopainiketta**.

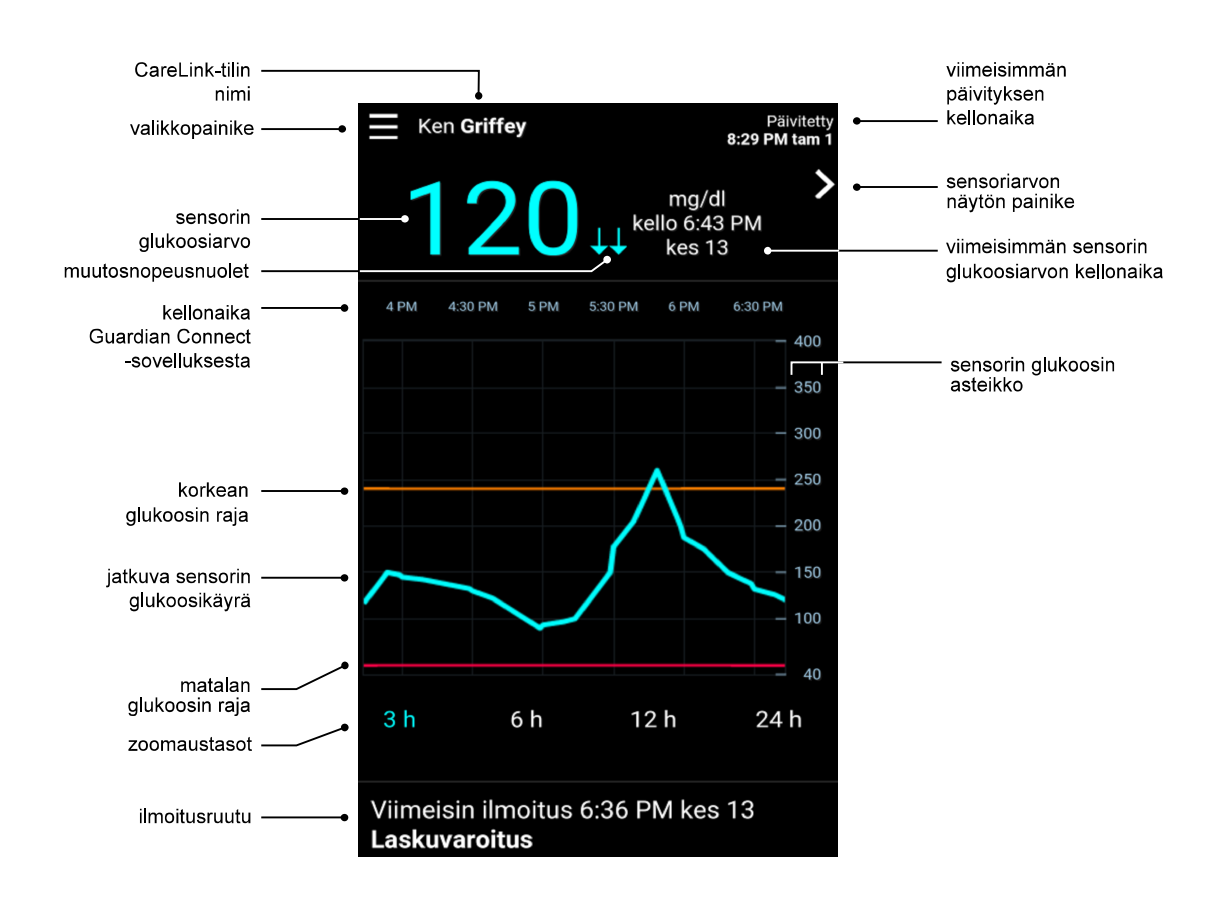

| Osa                                    | Kuvaus                                                                                                    |
|----------------------------------------|----------------------------------------------------------------------------------------------------|
| Valikkopainike                         | Avaa laitteiden tilanäytön, jossa on Guardian Connect -sovelluksesta saatuja tietoja.                                                                                                    |
| Viimeisimmän<br>päivityksen kellonaika | Kellonaika, jolloin tiedot päivitettiin viimeksi mobiililaitteessa. Tämä voi tapahtua viiden minuutin välein tai selaimen manuaalisen päivityksen aikana.                                                                                                    |
| Sensorin<br>glukoosiarvo               | Viimeisin sensorin glukoosiarvo, jonka CareLink-sivusto on vastaanottanut. Jos sensorin glukoosiarvoa ei voi näyttää, näkyviin tulee tilaviesti siitä, ettei sensorin glukoosiarvoa ole saatavilla. Tilaviestien luettelo ja niihin liittyviä tietoja on kohdassa <i>Tilaviestit sivulla 33</i> . |
| Muutosnopeusnuolet                     | Näyttävät sensorin glukoosiarvojen muutosnopeuden. Lisätietoja muutosnopeusnuolista<br>on Guardian Connect -sovelluksen käyttöoppaassa.                                                                                                    |

| Osa                                                     | Kuvaus                                                                                                    |
|---------------------------------------------------------|----------------------------------------------------------------------------------------------------|
| Sensorin glukoosin<br>asteikko                          | Näyttää sensorin glukoosiarvojen alueen sensorin glukoosikaavion pystyakselilla.                                                                                                    |
|                                                         | Näyttää kellonajan kaavion valitulle ajanjaksolle.                                                                                                    |
|                                                         | Aika-asteikko vaihtuu, kun valitset eri zoomaustasoja.                                                                                                    |
| Kellonaika (Guardian<br>Connect<br>-sovelluksesta)      | Näkyvissä on kellonajan muutoksen kuvake, jos kellonaikaa on muutettu sovelluksessa.<br>Tällaisia muutostapahtumia ovat kesäaikaan siirtyminen ja eri aikavyöhykkeille<br>matkustaminen.<br>Aloitusnäytössä kellonajan muutoksen kuvaketta edeltävät kellonajat eivät vastaa<br>Guardian Connect -sovelluksessa näkyviä kellonaikoja.                                                                                             |
| Korkean glukoosin<br>raja, matalan<br>glukoosin raja    | Jos korkean glukoosin rajat ja matalan glukoosin rajat on asetettu Guardian Connect<br>-sovelluksessa, ne näkyvät oransseina ja punaisina vaakaviivoina. Viivat voivat olla suoria<br>tai porrastettuja sen mukaan, oletko määrittänyt samat korkean ja matalan glukoosin<br>rajat koko vuorokaudelle vai eri rajat eri vuorokaudenajoille. Lisätietoja rajojen<br>asettamisesta on Guardian Connect -sovelluksen käyttöoppaassa. |
| Jatkuva sensorin<br>glukoosikäyrä                       | Näyttää nykyiset ja aiemmat sensorin glukoosiarvot.                                                                                                    |
| Zoomaustasot                                            | Voit muuttaa kaavion resoluutiota napauttamalla mitä tahansa numeroa kaavion alla (3,<br>6, 12, 24 tuntia).                                                                                                    |
| CareLink-tilin nimi                                     | CareLink Personal -tiliin kirjatun henkilön nimi.                                                                                                    |
| Sensoriarvon painike                                    | Siirry sensoriarvon näyttöön napauttamalla sensoriarvon painiketta. Sensoriarvon näytöstä saat tietoja nykyisestä sensorin glukoosiarvosta yhdellä silmäyksellä.                                                                                                    |
| Viimeisimmän<br>sensorin<br>glukoosiarvon<br>kellonaika | CareLink-sivuston vastaanottaman viimeisimmän sensorin glukoosiarvon kellonaika.                                                                                                    |
|                                                         | CareLink-sivuston vastaanottamat varoitusilmoitukset ja kellonaika, jolloin ne<br>vastaanotettiin.                                                                                                    |
| llmoitusruutu                                           | Jos varoitusta ei ole kuitattu ja se näkyy parhaillaan Guardian Connect -sovelluksessa,<br>ruutu on punainen ja siinä näkyy nykyinen varoitus. Jos varoituksia on useita, vain<br>tärkeysjärjestyksessä ylin varoitus näkyy.                                                                                                    |
|                                                         | Korkea sensorin glukoosi<br>kelio 7:47 AM kes 13                                                                                                    |
|                                                         | Jos Guardian Connect -sovelluksessa ei ole parhaillaan varoitusta, ruutu on musta ja siina<br>näkyy viimeisin CareLink-sivuston vastaanottama varoitus.                                                                                                    |
|                                                         | Viimeisin ilmoitus 2:56 AM kes 21<br>Kalibrointimuistutus                                                                                                    |
|                                                         | Jos varoitus on kuitattu Guardian Connect -sovelluksessa ennen tietojen lähettämistä,<br>varoitus ei näy CareLink-sivustossa.                                                                                                    |

Aloitusnäytössä voi näkyä myös tapahtumamerkkien kuvakkeita. Lisätietoja on kohdassa Tapahtumamerkkien kuvakkeet sivulla 17.

#### Sensoriarvon näyttö

Sensoriarvon näyttö on pelkistetty nykyisen sensorin glukoosiarvon näyttö, josta saat tietoja yhdellä silmäyksellä. Siinä on sensorin glukoosiarvo, päivämäärä, kellonaika ja tarvittaessa trendinuolet. Sensoriarvon näytössä näkyy myös viimeisin ilmoitus.

Palaa edelliseen näyttöön napauttamalla takaisin-painiketta.

Siirry laitteiden tilanäyttöön napauttamalla valikkopainiketta.

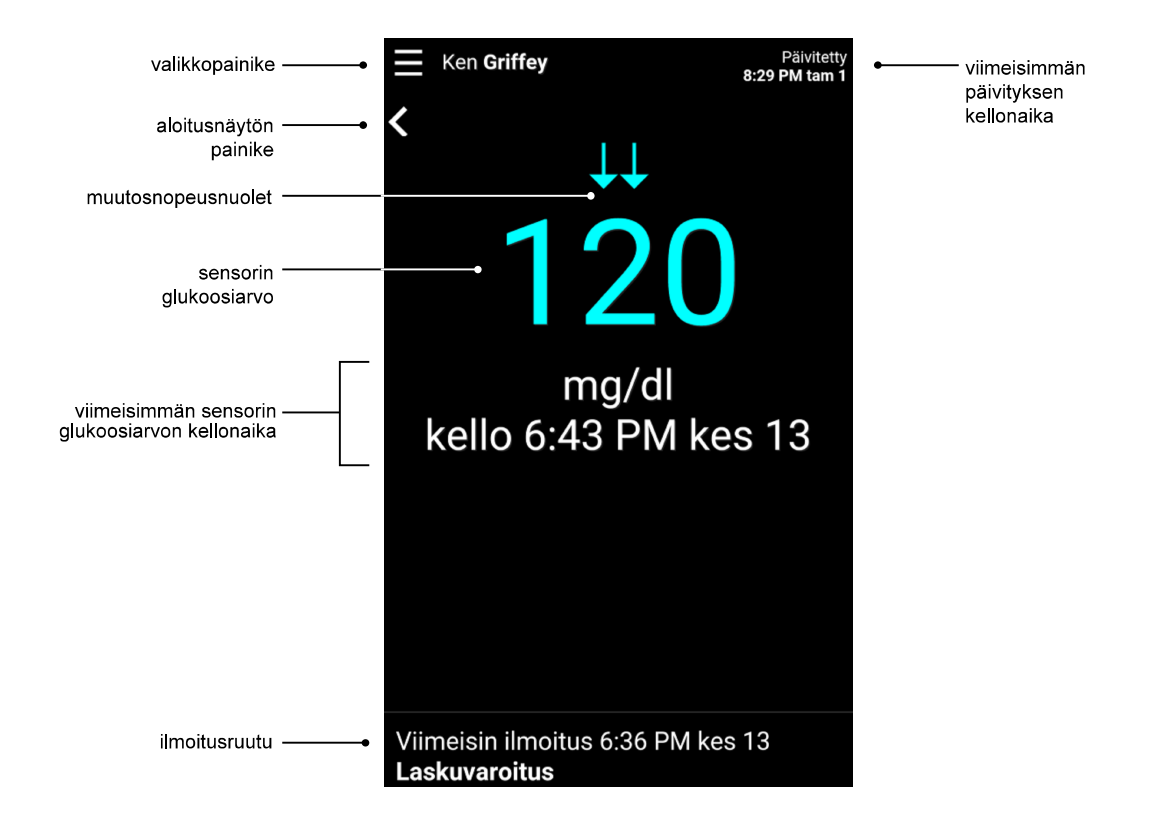

| Osa                                    | Kuvaus                                                                                                    |
|----------------------------------------|----------------------------------------------------------------------------------------------------|
| Valikkopainike                         | Avaa laitteiden tilanäytön, jossa on Guardian Connect -sovelluksesta saatuja tietoja.                                                                                                    |
| Aloitusnäytön painike                  | Palaa aloitusnäyttöön napauttamalla tätä painiketta.                                                                                                    |
| Viimeisimmän<br>päivityksen kellonaika | Kellonaika, jolloin tiedot päivitettiin viimeksi mobiililaitteessa. Tämä voi tapahtua viiden minuutin välein tai selaimen manuaalisen päivityksen aikana.                                                                                                    |
| Sensorin<br>glukoosiarvo               | Viimeisin sensorin glukoosiarvo, jonka CareLink-sivusto on vastaanottanut. Jos sensorin glukoosiarvoa ei voi näyttää, näkyviin tulee tilaviesti siitä, ettei sensorin glukoosiarvoa ole saatavilla. Tilaviestien luettelo ja niihin liittyviä tietoja on kohdassa <i>Tilaviestit sivulla 33</i> . |
| Muutosnopeusnuolet                     | Näyttävät sensorin glukoosiarvojen muutosnopeuden. Lisätietoja muutosnopeusnuolista<br>on Guardian Connect -sovelluksen käyttöoppaassa.                                                                                                    |

| Osa                                                     | Kuvaus                                                                                                    |
|---------------------------------------------------------|----------------------------------------------------------------------------------------------------|
| Viimeisimmän<br>sensorin<br>glukoosiarvon<br>kellonaika | CareLink-sivuston vastaanottaman viimeisimmän sensorin glukoosiarvon kellonaika.                                                                                                    |
| llmoitusruutu                                           | CareLink-sivuston vastaanottamat varoitusilmoitukset ja kellonaika, jolloin ne<br>vastaanotettiin.                                                                                                    |
|                                                         | Jos varoitusta ei ole kuitattu ja se näkyy parhaillaan Guardian Connect -sovelluksessa,<br>ruutu on punainen ja siinä näkyy nykyinen varoitus. Jos varoituksia on useita, vain<br>tärkeysjärjestyksessä ylin varoitus näkyy. |
|                                                         | Korkea sensorin glukoosi<br>kello 7:47 AM kes 13                                                                                                    |
|                                                         | Jos Guardian Connect -sovelluksessa ei ole parhaillaan varoitusta, ruutu on musta ja siinä<br>näkyy viimeisin CareLink-sivuston vastaanottama varoitus.                                                                      |
|                                                         | Viimeisin ilmoitus 2:56 AM kes 21<br>Kalibrointimuistutus                                                                                                    |
|                                                         | Jos varoitus on kuitattu Guardian Connect -sovelluksessa ennen tietojen lähettämistä,<br>varoitus ei näy CareLink-sivustossa.                                                                                                |

#### Laitteiden tilanäyttö

Laitteiden tilanäytössä on Guardian Connect -sovelluksesta lähetettyjä laitteiden tilailmaisimia. Palaa edelliseen näyttöön napauttamalla sulje laitteiden tila -painiketta.

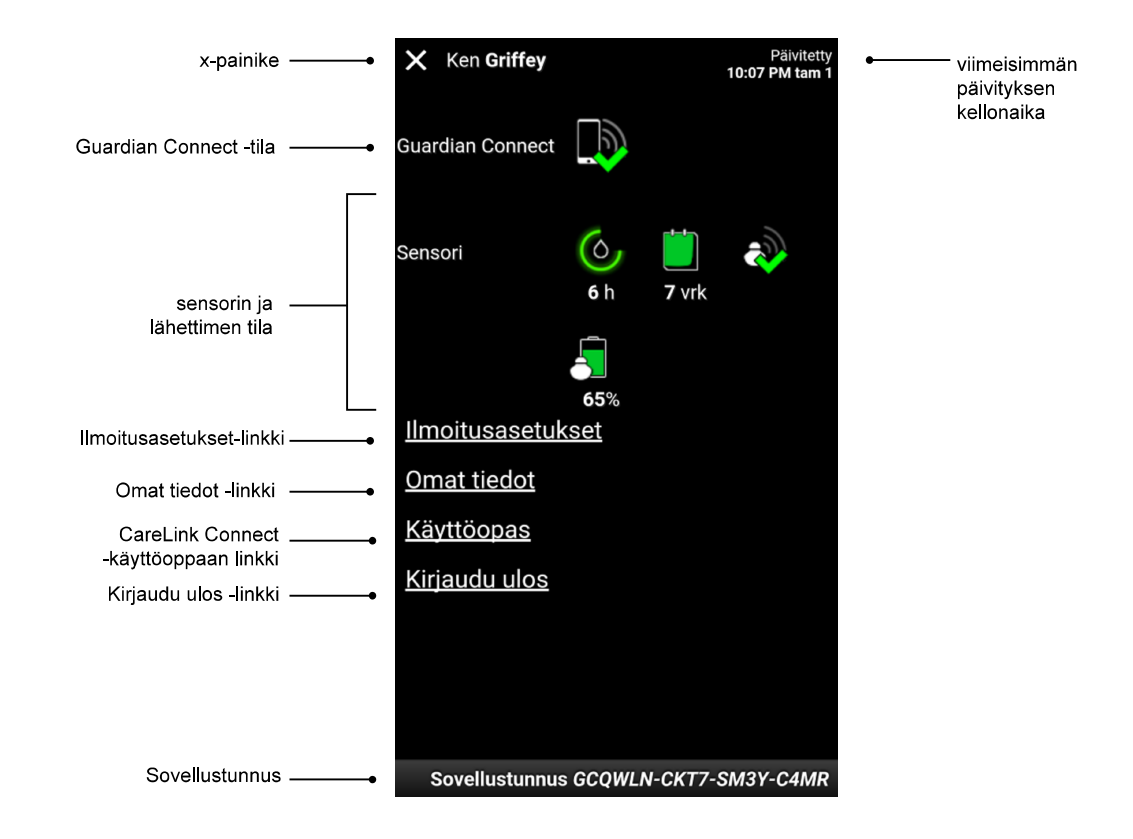

| Osa                                    | Kuvaus                                                                                                    |
|----------------------------------------|----------------------------------------------------------------------------------------------------|
| Sulje laitteiden tila<br>-painike      | Sulje laitteiden tila -painikkeella voit sulkea laitteiden tilanäytön ja palata edelliseen<br>näyttöön.                                                                                                    |
| Viimeisimmän<br>päivityksen kellonaika | Kellonaika, jolloin tiedot päivitettiin viimeksi mobiililaitteessa. Tämä voi tapahtua viiden<br>minuutin välein tai selaimen manuaalisen päivityksen aikana.                                                                              |
| Guardian Connect<br>-tila              | Näyttää Guardian Connect -sovelluksen ja CareLink-sivuston välisen yhteyden tilan.                                                                                                    |
| Sensorin ja<br>lähettimen tila         | Näyttää sensorin seuraavaan kalibrointiin jäljellä olevan ajan, sensorin vanhenemiseen<br>jäljellä olevien vuorokausien määrän, lähettimen ja Guardian Connect -sovelluksen välisen<br>yhteyden tilan sekä lähettimen pariston kestoajan. |
| llmoitusasetukset-<br>linkki           | Voit muuttaa tekstiviesti-ilmoituksia napauttamalla tätä linkkiä. Lisätietoja on kohdassa<br>Hoitokumppanin tekstiviesti-ilmoitusten asetukset sivulla 29.                                                                                |
| Omat tiedot -linkki                    | Voit päivittää nimesi, sähköpostisi, kielesi, turvakysymyksesi ja turvavastauksesi<br>napauttamalla tätä linkkiä. Lisätietoja on kohdassa <i>Käytön aloittaminen hoitokumppanina<br/>sivulla 27</i> .                                     |
| Käyttöopas-linkki                      | Antaa tarkkoja tietoja CareLink Connect -toiminnosta.                                                                                                    |
| Kirjaudu ulos -linkki                  | Voit sulkea CareLink-sivuston napauttamalla Kirjaudu ulos -linkkiä.                                                                                                    |
| Sovellustunnus                         | Sovellustunnus on Guardian Connect -sovelluksen yksilöllinen tunnus, jota paikallisen asiakaspalvelun edustaja voi käyttää vianetsinnässä.                                                                                                |

CareLink Connect Käyttöopas CareLink Connect -toiminnon käyttäminen mobiililaitteessa 15

4

# **Kuvakeilmaisimet**

# Järjestelmän tilakuvakkeet

Laitteiden tilanäytössä on järjestelmän tilakuvakkeita, joista voit nopeasti tarkistaa Guardian Connect -sovelluksen tilan. Jos jokin tila edellyttää huomiota, vastaava tilakuvake näkyy aloitusnäytössä kalibrointiaikalaskurin kuvakkeen vieressä.

| Kuvakkeen nimi                     | Kuvaus                                                                                                    |
|------------------------------------|----------------------------------------------------------------------------------------------------|
| Guardian Connect<br>-yhteyden tila | Tämä kuvaa CareLink-sivuston ja Guardian Connect -sovelluksen välisen yhteyden tilaa.<br>Vihreä valintamerkki tarkoittaa, että Guardian Connect -sovellus on yhteydessä CareLink-<br>sivustoon. Punainen X tarkoittaa, että Guardian Connect -sovellus ei ole yhteydessä<br>CareLink-sivustoon.                                                                                                    |
| Kalibrointiaikalaskuri             | Renkaan väri ja pituus osoittavat kalibroinnin tilan ja likimääräisen jäljellä olevan ajan<br>siihen, kun sensori on kalibroitava seuraavan kerran. Kun sensori on kalibroitu, rengas on<br>kokonaan vihreä. Kun sensorin seuraavan kalibroinnin määräaika lähestyy, renkaan<br>segmentit häviävät ja väri muuttuu. Kun sensorin kalibroinnin määräaika on lopulta<br>saavutettu, renkaan sijasta näkyvissä on punainen veripisara kuten alla olevassa kuvassa:<br>Täysi vihreä rengas tarkoittaa, että jäljellä on 12 tuntia. Oranssi tarkoittaa, että jäljellä on<br>kolme tuntia. Kun näkyviin tulee punainen veripisara, sensori on kalibroitava heti. Täysi<br>sininen rengas, jossa on kysymysmerkki, tarkoittaa, että kalibrointiaikaa ei ole välitetty<br>CareLink-sivustoon. Täysi sininen rengas, jossa on kolme pistettä, tarkoittaa, että sensorin<br>aluttuv on kämnirsä censori adottaa kolibreanta tai siin en seiintumut viteo |

| Kuvakkeen nimi     | Kuvaus                                                                                                    |  |
|--------------------|----------------------------------------------------------------------------------------------------|--|
| Sensorin käyttöikä | Tämä kuvake osoittaa sensorin jäljellä olevan käyttöiän. Vihreä kuvake tarkoittaa, että<br>sensorin käyttöikää on jäljellä yli kaksi vuorokautta. Oranssi kuvake tarkoittaa yhdestä<br>kahteen vuorokautta. Punainen kuvake tarkoittaa alle yhtä vuorokautta. Punaisella rajattu<br>X-kuvake tarkoittaa, että sensorin käyttöikä on päättynyt. |  |
|                    | Kuvakkeen alla näkyy lisäksi jäljellä oleva käyttöikä vuorokausina.                                                                                                    |  |
|                    | Kuvake, jossa on kysymysmerkki, tarkoittaa, että sensorin käyttöikää ei tiedetä. Näin käy,<br>jos mobiililaite on lähettimen kantaman ulkopuolella, jos lähettimen ja Guardian Connect<br>-sovelluksen pariliitos poistetaan tai jos esiintyy radiotaajuushäiriöitä (RF-häiriöitä).                                                            |  |
|                    |                                                                                                    |  |
| Lähetinyhteys      | Tämä kuvaa lähettimen ja Guardian Connect -sovelluksen välisen yhteyden tilaa. Vihreä valintamerkki tarkoittaa, että lähetinyhteys toimii. Punainen X tarkoittaa, että lähetinyhteys toimii. Punainen X tarkoittaa, että                                                                                                    |  |
|                    | Kysymysmerkki tarkoittaa, että yhteyden tilaa ei tiedetä. Näin käy, jos lähetin ja Guardian<br>Connect -sovellus ovat kantaman ulkopuolella, lähettimen ja Guardian Connect<br>-sovelluksen pariliitos poistetaan tai jos esiintyy RF-häiriöitä.                                                                                               |  |
|                    | ک کې کې                                                                                                    |  |

# Tapahtumamerkkien kuvakkeet

Connect-toiminnon Näyttö-sivulla voi näkyä tapahtumamerkkien kuvakkeita. Tapahtumamerkit lisätään Guardian Connect -sovelluksessa.

Vaikka kuvake voi näkyä CareLink Connect -toiminnon Näyttö-sivulla, hoitokumppani ei näe tarkkoja tietoja.

| Tapahtumamerkki | Tapahtuman nimi | Kuvaus                                                                                                    |
|-----------------|-----------------|----------------------------------------------------------------------------------------------------|
| <b>S</b>        | Liikunta        | Liikunnan rasitus ja kesto.                                                                                                    |
| 6               | Insuliini       | Annostellun insuliinin tyyppi ja määrä.                                                                                                    |
| $\bigcirc$      | Verensokeri     | Verensokerimittarin arvo. Näitä voidaan käyttää joko Guardian<br>Connect -sovelluksen kalibrointiin tai diabeteksen hallintaan.                                                    |
|                 | Ateria          | Nautittu hiilihydraattimäärä (ruoka tai juoma).                                                                                                    |
| ß               | Muu             | Merkitsemällä tämän tapahtuman voit tallentaa muita<br>diabeteksen hallintaan liittyviä olennaisia tietoja. Voit esimerkiksi<br>tallentaa otetut lääkkeet, sairauden tai stressin. |

# Hoitokumppanien määrittäminen ja hallinta

Guardian Connect -sovelluksesta saadut tiedot voidaan jakaa hoitokumppaneille CareLink Connect -toiminnon avulla. Tässä luvussa neuvotaan hoitokumppanien määrittäminen ja hallinta.

Varoituksia voidaan lähettää myös tekstiviesteinä hoitokumppanin matkapuhelimeen. Lisätietoja on kohdassa *Hoitokumppanille lähetettävien tekstiviestien poistaminen käytöstä ja ottaminen käyttöön sivulla 25*.

HUOMAUTUS: Tämä asiakirja sisältää esimerkkejä ohjelmiston näytöistä. Ohjelmiston näytöt voivat olla todellisuudessa hiukan erilaisia.

### Connect-asetukset-sivu

Connect-asetukset-sivulla voit määrittää hoitokumppanien tilit. Sivulla on kaksi osiota.

| Connect | asetukset                                                                                                    |
|---------|----------------------------------------------------------------------------------------------------|
|         | Mattronk                                                                                                    |
| 6       | Siirry kohtaan Näyttö                                                                                                    |
|         | Connect-asetukset                                                                                                    |
|         | Anna nimimerkki, joka näkyy tekstiviesti-ilmoituksissa: Tietosuojalausunto                                                                                                    |
|         | KG                                                                                                    |
|         | Vaaditaan uuden hoitokumppanin lisäämistä varten                                                                                                    |
|         | Hoitokumppanien hallinta                                                                                                    |
| 1       | + Jane Doe (janedoe_fi)                                                                                                    |
|         | Lisää hoitokumppani                                                                                                    |
|         |                                                                                                    |
|         |                                                                                                    |
|         | Tietosuojalausunto:<br>Kun käytät tekstiviesti-ilmoituksia, määritetyille kumppaneillesi lähetetyt<br>tekstiviestit näkyvät mobiilipalvelujen tarjoajille ja Medtronic-yhtiön<br>alihankkijoille, jotka välittävät viestit. Nämä kolmannet osapuolet eivät<br>välttämättä noudata kaikkia HIPAA-lainsäädännön mukaisia tietosuoja- ja<br>tietoturvastandardeja. Yksityisyyden suojan parantamiseksi suosittelemme<br>nimikirjaimien tai nimimerkkien käyttöä potilaan nimien sijasta kaikissa<br>viesteissä. |

#### Nimimerkin antaminen

Anna nimimerkki, jotta voit lisätä hoitokumppaneita. Nimimerkkisi on hoitokumppaneille lähetettävissä tekstiviesti-ilmoituksissa. Jos nimimerkkisi on KG, hoitokumppanisi saa esimerkin näköisen tekstiviestin.

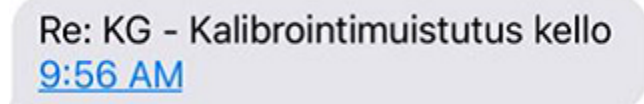

Nimimerkki voi olla mikä tahansa 1–10 kirjaimen tai numeron yhdistelmä. Nimimerkkisi koostuu oletusarvoisesti etunimesi ensimmäisestä kirjaimesta ja sukunimesi ensimmäisestä kirjaimesta.

Saat lisätietoja siitä, miksi nimimerkki vaaditaan, lukemalla Connect-asetukset-sivun tietosuojalausunnon.

#### Hoitokumppanien hallinta

Voit lisätä, poistaa ja päivittää hoitokumppaneita Hoitokumppanien hallinta -osiossa. Hoitokumppanit voivat käyttää CareLink Personal -sivuston CareLink Connect -välilehteä. Hoitokumppanit voivat myös vastaanottaa valinnaisia tekstiviesti-ilmoituksia.

Jotta hoitokumppanin tietoihin tehdyt muutokset tallentuvat, sinun on napsautettava **Tallenna**painiketta muutoksen jälkeen. Muutokset eivät tallennu, jos et napsauta **Tallenna**-painiketta. **Tallenna**-painike on aktiivinen vain silloin, kun teet muutoksen. Jos teet muutokset ja yrität poistua sivulta napsauttamatta **Tallenna**-painiketta, ponnahdusikkuna avautuu. Jatka noudattamalla ohjeita.

Voit lisätä enintään viisi hoitokumppania. Jos sinulla on viisi hoitokumppania, sinun on poistettava yksi, ennen kuin lisäät uuden hoitokumppanin. Lisätietoja hoitokumppanien poistamisesta on kohdassa *Hoitokumppanin poistaminen pysyvästi sivulla 25*.

Voit milloin tahansa siirtyä Connect-toiminnon Näyttö-sivulle napsauttamalla Siirry kohtaan Näyttö -linkkiä tai CareLink Connect -kuvaketta.

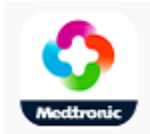

#### Hoitokumppanin lisääminen

Sinun on kirjauduttava CareLink Personal -tiliisi, jotta pääset hoitokumppanien hallintaan. Voit hallita hoitokumppaneita sekä tietokoneella että mobiililaitteella.

Hoitokumppaneilla on 24 tuntia aikaa kirjautua tiliin väliaikaisella salasanalla. Jos hoitokumppani ei kirjaudu sisään 24 tunnin kuluessa, sinun on annettava uusi väliaikainen salasana ja sitten annettava käyttäjänimi ja uusi väliaikainen salasana hoitokumppanille. Lisätietoja on kohdassa *Käytön aloittaminen hoitokumppanina sivulla 27*.

Lisää hoitokumppani seuraavasti:

1 Siirry Connect-asetukset-sivulle.

| Connec | :t-asetukset                                                                                                    |
|--------|----------------------------------------------------------------------------------------------------|
|        | Nectoorie                                                                                                    |
|        | Siirry kohtaan Näyttö                                                                                                    |
|        | Connect-asetukset                                                                                                    |
|        | Anna nimimerkki, joka näkyy tekstiviesti-ilmoituksissa: Tietosuojalausunto                                                                                                    |
|        | KG                                                                                                    |
|        | Vaaditaan uuden holtokumppanin lisäämistä varten                                                                                                    |
|        | + Jane Doe (janedoe_fi)                                                                                                    |
|        | Lisää hoitokumppani                                                                                                    |
|        |                                                                                                    |
|        | Tietosuojalausunto:<br>Kun käytät tekstiviesti-ilmoituksia, määritetyille kumppaneillesi lähetetyt<br>tekstiviestit näkyvät mobilipalvelujen tarjoajille ja Medtronic-yhtiön<br>alihankkijoille, jotka välittävät viestit. Nämä kolmannet osapuolet eivät<br>välttämättä noudata kalikkia HIPAA-lainsäädännön mukaisia tietosuoja- ja<br>tietoturvastandardeja. Yksityisyyden suojan parantamiseksi suosittelemme<br>nimikirjaimien tai nimimerkkien käyttöä potilaan nimien sijasta kaikissa<br>viesteissä. |

2 Napsauta Lisää hoitokumppani -painiketta. Lisää hoitokumppani -näyttö avautuu.

| Takaisin hoitokur                                                                                                    | nppanien hallintaan                                                                                                    |
|----------------------------------------------------------------------------------------------------|----------------------------------------------------------------------------------------------------|
| Lisää hoito                                                                                                    | kumppani                                                                                                    |
| Anna hoitokump                                                                                                    | oanin etu- ja sukunimi                                                                                                    |
| Etunimi                                                                                                    |                                                                                                    |
| Sukunimi                                                                                                    |                                                                                                    |
|                                                                                                    |                                                                                                    |
| Anna käyttäjänim<br>sisään ja tarkaste<br>Käyttäjänimi                                                                                           | ii ja salasana, joilla tämä hoitokumppani kirjautuu<br>elee tietojasi                                                                                                    |
| Anna käyttäjänim<br>sisään ja tarkaste<br>Käyttäjänimi<br>4–16 aakkosnumeerist                                                                   | i ja salasana, joilla tämä hoitokumppani kirjautuu<br>elee tietojasi<br>a merkkiä ja alaviivaa, ei väliyöntejä                                                                     |
| Anna käyttäjänim<br>sisään ja tarkaste<br>Käyttäjänimi<br>4–16 aakkosnumeerist<br>Väliaikainen salas                                             | i ja salasana, joilla tämä hoitokumppani kirjautuu<br>elee tietojasi<br>la merkkiä ja alaviivaa, ei välilyöntejä<br>Sana                                                           |
| Anna käyttäjänim<br>sisään ja tarkaste<br>Käyttäjänimi<br>4–16 aakkosnumeerist<br>Väliaikainen sala:<br>Väliaikainen sala:<br>Väliaikainen sala: | i ja salasana, joilla tämä hoitokumppani kirjautuu<br>elee tietojasi<br>la merkkiä ja alaviivaa, ei välilyöntejä<br>Sana<br>sot ja pienet kirjaimet ovat merkitseviä<br>i tunnissa |

#### 3 Täytä hoitokumppanille seuraavat kentät.

| Etunimi               | Etunimessä pitää olla 1–40 merkkiä. Etunimen isot ja pienet kirjaimet eivät ole merkitseviä.                               |
|-----------------------|----------------------------------------------------------------------------------------------------|
| Sukunimi              | Sukunimessä pitää olla 1–40 merkkiä. Sukunimen isot ja pienet kirjaimet eivät ole<br>merkitseviä.                          |
| Käyttäjänimi          | Hoitokumppanin käyttäjänimen pitää olla 4–16 merkkiä pitkä. Voit käyttää kirjaimia, numeroita ja alaviivaa (_).            |
| Väliaikainen salasana | Väliaikaisen salasanan pitää olla 8–32 merkkiä pitkä. Väliaikaisen salasanan isot ja pienet<br>kirjaimet ovat merkitseviä. |

- **4** Kun kaikki kentät on täytetty, pystyt napsauttamaan **Tallenna**-painiketta. Jos **Tallenna**-painike ei ole aktiivinen, tarkista kentät.
- **5** Anna käyttäjänimi ja väliaikainen salasana hoitokumppanille. Hoitokumppanilla on 24 tuntia aikaa kirjautua sisään väliaikaisella salasanalla. Lisätietoja on kohdassa *Käytön aloittaminen hoitokumppanina sivulla 27*.

#### Hoitokumppanin päivittäminen

Hoitokumppanien hallinta -osiossa näkyy lisäämiesi hoitokumppanien profiili ja tila. Voit avata profiiliikkunan napsauttamalla +-merkkiä tai hoitokumppanin nimeä.

Rekisteröintiin liittyviä profiilitiloja on kolme: hoitokumppani on rekisteröitynyt, hoitokumppani ei ole rekisteröitynyt ja salasana on vanhentunut tai hoitokumppani ei ole rekisteröitynyt eikä salasana ole vanhentunut.

Jos hoitokumppani on rekisteröitynyt, Ota tekstiviesti-ilmoitukset käyttöön -valintaruutu ja Estä käyttö -linkki ovat näkyvissä. Ohjeet hoitokumppanin tilin käytön väliaikaiseen estämiseen ovat kohdassa *Hoitokumppanin tilin käytön väliaikainen estäminen sivulla 24*. Ohjeet hoitokumppanin tilin pysyvään poistamiseen ovat kohdassa *Hoitokumppanin poistaminen pysyvästi sivulla 25*.

Tietoja tekstiviestien poistamisesta käytöstä ja ottamisesta käyttöön on kohdassa *Hoitokumppanille lähetettävien tekstiviestien poistaminen käytöstä ja ottaminen käyttöön sivulla 25*.

| <ul> <li>Jane Doe (janedoe_fi)</li> </ul> |  |
|-------------------------------------------|--|
| Ota tekstiviesti-ilmoitukset käyttöön     |  |
| <u>Estä käyttö</u>                        |  |
|                                           |  |

Jos hoitokumppani ei ole rekisteröitynyt ja salasana on vanhentunut, näkyvissä on Salasana on vanhentunut -palkki. Voit antaa uuden väliaikaisen salasanan ja napsauttaa sitten **Tallenna**painiketta. Anna käyttäjänimi ja uusi salasana hoitokumppanille. Hoitokumppanilla on 24 tuntia aikaa kirjautua sisään uudella väliaikaisella salasanalla.

| <ul> <li>jane doe (janedoe_fi1)</li> </ul> |
|--------------------------------------------|
| Salasana on vanhentunut                    |
| Anna uusi väliaikainen salasana            |
|                                            |

Jos hoitokumppani ei ole rekisteröitynyt eikä salasana ole vanhentunut, näkyvissä on Vielä odotustilassa... -palkki ja Palautetaanko salasana? -linkki. Jos napsautat Palautetaanko salasana? -linkkiä, näkyviin tulee salasanakenttä. Anna uusi salasana ja napsauta sitten **Tallenna**-painiketta. Näkyviin tulee Asetukset tallennettu -ponnahdusikkuna. Sulje ikkuna napsauttamalla **X**-painiketta.

| <ul> <li>Jane Doe (janedoe_fi)</li> </ul> |  |
|-------------------------------------------|--|
| Vielä odotustilassa                       |  |
| Palautetaanko salasana?                   |  |

# Hoitokumppanin tietojen muutosten tallentaminen

Jotta hoitokumppanin tietojen muutokset tallentuvat, sinun on napsautettava **Tallenna**-painiketta. Jos jonkin kentän tieto ei kelpaa, näkyviin tulee ilmoitus. Noudata näytön ohjeita. Jos teet muutoksen etkä napsauta **Tallenna**-painiketta, näkyviin tulee ponnahdusikkuna. Noudata näytön ohjeita.

# Hoitokumppanin tilin käytön väliaikainen estäminen

Kun hoitokumppani on rekisteröitynyt, voit väliaikaisesti estää hoitokumppania käyttämästä CareLink Connect -toimintoa ja saamasta tekstiviestejä. Voit esimerkiksi estää käytön väliaikaisesti, kun hoitokumppani on lomalla. Kun hoitokumppani palaa lomalta, voit taas sallia käytön hoitokumppanille.

Estä hoitokumppanin tilin käyttö väliaikaisesti seuraavasti:

1 Avaa profiilin tilaikkuna napsauttamalla hoitokumppanin nimeä.

| <ul> <li>Jane Doe (janedoe_fi)</li> </ul> |  |
|-------------------------------------------|--|
| Ota tekstiviesti-ilmoitukset käyttöön     |  |
| Estä käyttö                               |  |
|                                           |  |

2 Napsauta Estä käyttö -linkkiä. Estä käyttö -ikkuna avautuu.

| Connect- | asetukset                                                                                 |
|----------|-------------------------------------------------------------------------------------------|
|          | Estä käyttö                                                                               |
|          | Haluatko estää hoitokumppanin tilin käytön väliaikaisesti tai poistaa tilin<br>pysyvästi? |
|          | Estä väliaikaisesti                                                                       |
|          | Poista pysyvästi                                                                          |
|          | Peruuta                                                                                   |

- **3** Napsauta **Estä väliaikaisesti** -painiketta. Näkyviin tulee ponnahdusikkuna, jossa lukee Asetukset tallennettu.
- 4 Sulje ponnahdusikkuna napsauttamalla X-painiketta.

# Hoitokumppanille lähetettävien tekstiviestien poistaminen käytöstä ja ottaminen käyttöön

Voit ottaa tekstiviesti-ilmoitukset käyttöön ja poistaa ne käytöstä hoitokumppanikohtaisesti.

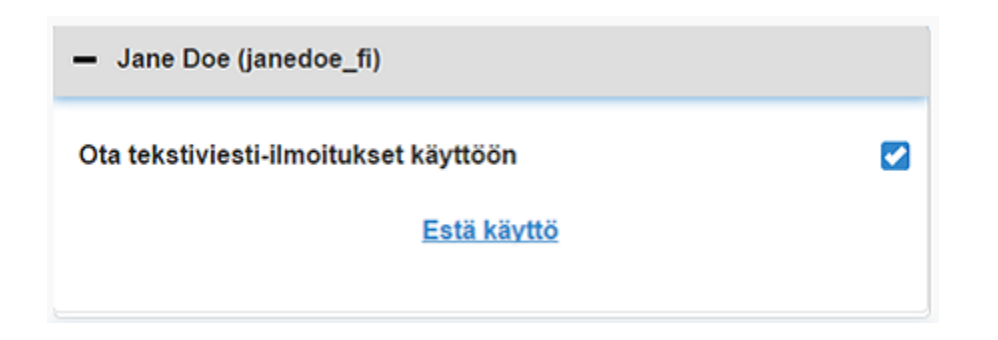

Avaa tätä varten hoitokumppanin profiili. Ota tekstiviesti-ilmoitukset käyttöön -viestin vieressä on valintaruutu. Jos valintaruudussa on valintamerkki, hoitokumppani voi vastaanottaa tekstiviestejä ja muuttaa tekstiviestiasetuksia. Jos valintamerkkiä ei ole, hoitokumppani ei voi vastaanottaa tekstiviestejä. Hoitokumppani voi edelleen käyttää CareLink Connect -toimintoa Internet-selaimella, vaikka valintamerkkiä ei ole.

### Hoitokumppanin poistaminen pysyvästi

Voit poistaa hoitokumppanin pysyvästi. Jos esimerkiksi lääkärisi vaihtuu, voit poistaa edelliselle lääkärille luodun hoitokumppanitilin pysyvästi. Lisäksi jos sinulla on jo viisi hoitokumppania, sinun on poistettava yksi hoitokumppani ennen uuden lisäämistä.

Poista hoitokumppani pysyvästi seuraavasti:

1 Avaa profiilin tilaikkuna napsauttamalla hoitokumppanin nimeä.

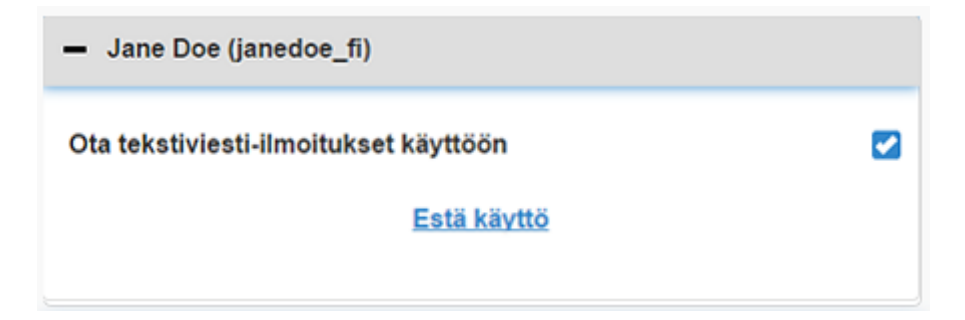

2 Napsauta Estä käyttö -linkkiä. Estä käyttö -ikkuna avautuu.

| Connect- | asetukset                                                                                 |  |  |  |  |  |
|----------|-------------------------------------------------------------------------------------------|--|--|--|--|--|
|          | Estä käyttö                                                                               |  |  |  |  |  |
|          | Haluatko estää hoitokumppanin tilin käytön väliaikaisesti tai poistaa tilin<br>pysyvästi? |  |  |  |  |  |
|          | Estä väliaikaisesti                                                                       |  |  |  |  |  |
|          | Poista pysyvästi                                                                          |  |  |  |  |  |
|          | Peruuta                                                                                   |  |  |  |  |  |

3 Napsauta Poista pysyvästi -painiketta. Näkyviin tulee vahvistusikkuna.

| Vahvistus vaaditaan                                                                |
|------------------------------------------------------------------------------------|
| Haluatko varmasti poistaa tämän hoitokumppanin luettelosta? Tätä ei voi<br>kumota. |
| Poista                                                                             |
| Peruuta                                                                            |

- 4 Suorita hoitokumppanin poisto loppuun napsauttamalla Poista -painiketta tai napsauta Peruuta-painiketta, jos et halua poistaa hoitokumppania. Näkyviin tulee ponnahdusikkuna, jossa lukee Asetukset tallennettu.
- 5 Sulje ponnahdusikkuna napsauttamalla X-painiketta.

# **Ohjeet hoitokumppaneille**

Tässä luvussa neuvotaan hoitokumppaneille rekisteröityminen ja tilien hallinta. Tässä luvussa kerrotaan myös, miten hoitokumppanit voivat aktivoida tekstiviesti-ilmoitukset ja hallita niitä.

HUOMAUTUS: Tämä asiakirja sisältää esimerkkejä ohjelmiston näytöistä. Ohjelmiston näytöt voivat olla todellisuudessa hiukan erilaisia.

#### Käytön aloittaminen hoitokumppanina

Ennen kuin aloitat, hoitokumppanitilillesi on oltava määritettyinä käyttäjänimi ja väliaikainen salasana. Lisätietoja on kohdassa *Hoitokumppanin lisääminen sivulla 20*.

Kun saat käyttäjänimen ja salasanan, sinulla on 24 tuntia aikaa kirjautua sisään ja luoda uusi salasana. Kun olet luonut uuden salasanan, voit rekisteröidä hoitokumppanitilin. Huomaa, että rekisteröinti ei ole valmis, ennen kuin olet määrittänyt ilmoitukset.

Voit rekisteröidä hoitokumppanitilin tietokoneen tai matkapuhelimen Internet-selaimella.

Rekisteröidy hoitokumppanina seuraavasti:

- 1 Siirry Internet-selaimella osoitteeseen https://carelink.minimed.eu/.
- 2 Anna käyttäjänimi ja väliaikainen salasana ja napsauta sitten **Kirjaudu sisään** -painiketta. Käyttöehdot ja tietosuojalausunto -sivu avautuu.

HUOMAUTUS: Et voi käyttää Unohditko salasanasi? -linkkiä, ennen kuin olet rekisteröinyt hoitokumppanitilin. Jos käyttäjänimi ja väliaikainen salasana eivät toimi, pyydä uusi väliaikainen salasana.

- **3** Lue Käyttöehdot ja tietosuojalausunto -sivu.
- **4** Valitse kaikki valintaruudut napsauttamalla. Napsauta sitten **Hyväksy**-painiketta. Salasanan päivityssivu -näyttö tulee näkyviin.

HUOMAUTUS: Jos et hyväksy kaikkia käyttöehtoja, poistu sivulta napsauttamalla Hylkääpainiketta. Et pysty tällöin rekisteröitymään hoitokumppanina.

**5** Anna uusi salasana ja vahvista sitten salasana. Jatka napsauttamalla **OK**-painiketta. Näkyviin tulee Omat tiedot -sivu.

| Siirry kohtaan Näy  | rttö                   |                 |
|---------------------|------------------------|-----------------|
| Omat tiedot         |                        |                 |
| Etunimi             |                        | Muuta salasanaa |
| Jane                |                        |                 |
| Sukunimi            |                        |                 |
| Doe                 |                        |                 |
| Sähköposti          |                        |                 |
| Маа                 |                        |                 |
|                     | Suomi                  |                 |
| Kieli               |                        |                 |
|                     | suomi                  | $^{\odot}$      |
| Valitse turvakysymy | vs ja anna sen vastaus |                 |
|                     | Äidin tyttönimi        | 0               |
|                     |                        |                 |

HUOMAUTUS: Maa-kentässä näkyy ensisijaisen käyttäjän maa. Hoitokumppanina et voi muuttaa Maa-kenttää.

**6** Täytä Omat tiedot -sivun kentät.

| Etunimi    | Etunimessä pitää olla 1–40 merkkiä. Etunimen isot ja pienet kirjaimet eivät ole merkitseviä.      |
|------------|---------------------------------------------------------------------------------------------------|
| Sukunimi   | Sukunimessä pitää olla 1–40 merkkiä. Sukunimen isot ja pienet kirjaimet eivät ole<br>merkitseviä. |
| Sähköposti | Anna sähköpostiosoite.                                                                            |
| Kieli      | Valitse kieli avattavasta valikosta.                                                              |

| Turvakysymys | Valitse turvakysymys avattavasta valikosta.                                                                |
|--------------|----------------------------------------------------------------------------------------------------|
| Turvavastaus | Turvavastauksessa pitää olla 1–30 merkkiä. Turvavastauksen isot ja pienet kirjaimet eivät ole merkitseviä. |

7 Napsauta **Tallenna**-painiketta. Sitä voidaan napsauttaa vasta, kun tehdyt muutokset ovat kelvollisia. Jos et pysty napsauttamaan **Tallenna**-painiketta, tarkista jokainen kenttä ja yritä uudelleen.

### Hoitokumppanisalasanan muuttaminen

Voit muuttaa salasanaa napsauttamalla Muuta salasanaa -linkkiä.

Voit muuttaa hoitokumppanisalasanaa vain tietokoneella. Muuta salasanaa -linkki ei ole käytettävissä mobiililaitteessa.

Muuta hoitokumppanisalasana seuraavasti:

- 1 Siirry Omat tiedot -sivulle.
- 2 Napsauta Muuta salasanaa -linkkiä. Näkyviin tulee Muuta salasanaa -sivu.
- 3 Täytä tyhjät kentät Muuta salasanaa -sivun ohjeiden mukaisesti.
- 4 Tallenna uusi salasana napsauttamalla **Muuta**-painiketta.

### Hoitokumppanin tekstiviesti-ilmoitusten asetukset

Matkapuhelimeesi voidaan lähettää tekstiviesti-ilmoituksia CareLink Connect -toiminnosta. Tässä kohdassa kuvataan, miten tekstiviesti-ilmoitusten asetukset muutetaan.

Voit päivittää tekstiviesti-ilmoitukset Ilmoitusasetukset-sivulla. Siirry Ilmoitusasetukset-sivulle siirtymällä laitteiden tilasivulle ja napsauttamalla Ilmoitusasetukset-linkkiä.

#### Puhelinnumeron antaminen

Jotta saat tekstiviesti-ilmoituksia, sinun on annettava toimiva puhelinnumero tyhjään kenttään ja napsautettava sitten **Tallenna**-painiketta. Puhelinnumeron alkuun on lisättävä maatunnus. Älä lisää alkuun nollia tai merkkiä +.

Jos puhelinnumero ei kelpaa, näkyviin tulee virheviesti. Tarkista puhelinnumero ja anna se uudelleen. Napsauta sitten **Tallenna**-painiketta.

#### Testi-ilmoituksen lähettäminen

Voit lähettää testiviestin ja varmistaa, että tekstiviesti-ilmoitukset toimivat. Napsauta tätä varten Lähetä testitekstiviesti -linkkiä. Näkyviin tulee ponnahdusikkuna, jossa vahvistetaan, että testiviesti on lähetetty. Muutaman minuutin kuluessa matkapuhelimeesi pitäisi tulla tekstiviesti. Jos puhelinnumero ei kelpaa, näkyviin tulee virheviesti. Tarkista puhelinnumero ja anna se uudelleen. Napsauta sitten uudelleen Lähetä testitekstiviesti -linkkiä. Jos matkapuhelimeesi ei vieläkään tule tekstiviestiä, ota yhteys paikallisen asiakastuen edustajaan.

Päivässä voidaan lähettää rajallinen määrä testi-ilmoituksia. Jos yrität lähettää tätä enemmän testiilmoituksia, näkyviin tulee ponnahdusikkuna. Sulje ikkuna napsauttamalla **X**-painiketta.

#### HUOMAUTUS: Normaalit tekstiviestimaksut voidaan veloittaa.

#### Tekstiviesti-ilmoitusten ottaminen käyttöön ja poistaminen käytöstä

Tekstiviesti-ilmoitukset on jaettu kolmeen ryhmään: matalan glukoosin varoitukset, korkean glukoosin varoitukset ja tilaviestit. Kussakin ryhmässä on useita yksittäisiä varoituksia tai tilaviestejä.

Lisätietoja varoituksista on Guardian Connect -sovelluksen käyttöoppaassa.

Voit ottaa käyttöön ja poistaa käytöstä tekstiviesti-ilmoitukset ryhmänä napsauttamalla ryhmän otsikossa olevaa valintaruutua. Jos ryhmän otsikossa oleva valintaruutu on valittuna, saat kaikki kyseisen tyypin viestit. Jos ryhmän otsikossa oleva valintaruutu ei ole valittuna, et saa kyseisen tyypin viestejä.

Voit ottaa käyttöön ja poistaa käytöstä ilmoituksia myös yksitellen. Avaa ryhmäikkuna napsauttamalla ryhmän otsikossa olevaa +-merkkiä. Ota käyttöön tai poista käytöstä kukin viesti napsauttamalla sen valintaruutua tai poistamalla valinta. Jos ryhmän otsikossa olevassa valintaruudussa on merkki –, vähintään yksi yksittäinen varoitus on käytössä.

Näyttökuvaesimerkissä on avoinna Korkean glukoosin varoitukset -ryhmäikkuna. Korkean glukoosin varoitukset -valintaruudussa on merkki –, mikä tarkoittaa, että vähintään yksi yksittäinen ilmoitus on käytössä. Tässä esimerkiksi valintamerkit ovat Korkea sensorin glukoosi- ja Korkea ennakoitu -varoituksissa.

| K                | orkear            | aluko           | osin v  | aroituk  | set      |            | _                  |
|------------------|-------------------|-----------------|---------|----------|----------|------------|--------------------|
|                  | meur              | grante          |         | aronun   |          |            | -                  |
| Ko               | rkea s            | ensori          | n gluko | oosi     |          |            |                    |
| Korkea ennakoitu |                   |                 |         |          |          |            |                    |
| No               | usuva             | roitus          |         |          |          |            |                    |
| Jos v<br>(minu   | aroitu<br>uutteir | ista ei<br>na): | kuitata | , lähetä | i teksti | viesti, ku | n aikaa on kulunut |
| 0                | 5                 | 10              | 15      | 20       | 25       | 30         |                    |
|                  |                   |                 |         |          |          |            |                    |

Kun olet ottanut ilmoitukset käyttöön tai poistanut ne käytöstä, napsauta **Tallenna**-painiketta. Jos yrität poistua sivulta ennen **Tallenna**-painikkeen napsauttamista, näkyviin tulee Muutoksia ei tallennettu -viesti. Jatka noudattamalla ohjeita.

Jos haluat poistua sivulta tekemättä muutoksia, napsauta Siirry kohtaan Näyttö -linkkiä tai CareLink Connect -kuvaketta.

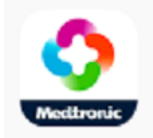

#### Tekstiviesti-ilmoitusten valitseminen

Taulukossa on kaikki tekstiviesti-ilmoitukset, jotka ovat käytettävissä CareLink Connect -toiminnossa. Lisätietoja on Guardian Connect -sovelluksen käyttöoppaassa.

| Ilmoitusluokka                   | Viesti                           |  |  |  |  |
|----------------------------------|----------------------------------|--|--|--|--|
|                                  | Laskuvaroitus                    |  |  |  |  |
| MATALAN GLUKOOSIN<br>VAROITUKSET | Matala ennakoitu                 |  |  |  |  |
|                                  | Matala sensorin glukoosi         |  |  |  |  |
|                                  | Korkea ennakoitu                 |  |  |  |  |
| KORKEAN GLUKOOSIN<br>VAROITUKSET | Korkea sensorin glukoosi         |  |  |  |  |
|                                  | Nousuvaroitus                    |  |  |  |  |
|                                  | Kalibrointimuistutus             |  |  |  |  |
|                                  | Kalibrointia ei hyväksytty       |  |  |  |  |
|                                  | Kalibroi nyt                     |  |  |  |  |
|                                  | Vaihda sensori                   |  |  |  |  |
| ΤΙΙ Δ\/IFSTIT                    | Yhteys sensoriin katkesi         |  |  |  |  |
|                                  | Sensori kytketty                 |  |  |  |  |
|                                  | Sensorin käyttöikä päättynyt     |  |  |  |  |
|                                  | Sensorin glukoosia ei saatavilla |  |  |  |  |
|                                  | Lähettimen paristo tyhjä         |  |  |  |  |
|                                  | Lähettimen virhe                 |  |  |  |  |

#### Varoitusviestien aikaviiveen asettaminen

CareLink Connect -toiminto lähettää sinulle tekstiviesti-ilmoituksen vain, jos varoitusta ei kuitata tai toisteta Guardian Connect -sovelluksessa tietyn aikaviiveen jälkeen. Jos aikaviiveeksi on asetettu esimerkiksi 15 minuuttia, tekstiviesti-ilmoitus lähetetään vain, jos varoitusta ei kuitata tai toisteta 15 minuutin jälkeen. Jos varoitus kuitataan tai toistetaan 15 minuutin jälkeen, tekstiviesti-ilmoitusta ei lähetetää. Jos aikaviiveeksi asetetaan 0 minuuttia, tekstiviesti-ilmoitus lähetetään heti, kun CareLinksivusto saa tiedon varoituksesta.

Matalan glukoosin varoitusten oletusaikaviive on 0 minuuttia. Korkean glukoosin varoitusten ja tilaviestien oletusaikaviive on 10 minuuttia.

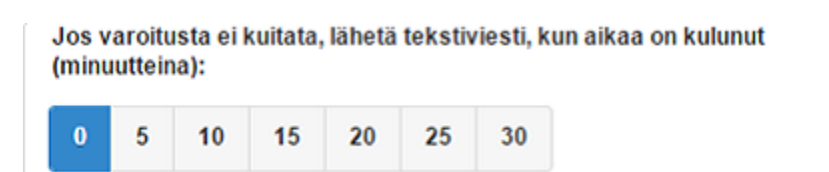

7

# Vianetsintä

CareLink Connect -toiminto on vain toissijainen näyttöjärjestelmä. Tarkempia tietoja varoituksista ja ilmoituksista on Guardian Connect -sovelluksen käyttöoppaassa ja sensorin käyttöoppaassa.

# Tilaviestit

Siihen voi olla useita syitä, ettei CareLink Connect -näytössä näy tietoja. Jos tietoja ei näy, aloitusnäytössä tai sensoriarvon näytössä voi näkyä tilaviesti. Alla olevassa taulukossa kuvataan nämä mahdolliset tilanteet.

| Tilaviesti                                 | Kuvaus                                                                                                    |  |  |
|--------------------------------------------|----------------------------------------------------------------------------------------------------|--|--|
| Tietoja ei saatavilla                      | Guardian Connect -sovelluksesta ei ole tällä hetkellä saatavilla tietoja.                                                                                                    |  |  |
| Yli 22,2 mmol/l (400 mg/dl)                | Sensorin glukoosiarvo on sensorin alueen ulkopuolella. Varmista tämä mittaamalla<br>verensokeri ja hoida verensokeri terveydenhoidon ammattilaisen suosittelemalla<br>tavalla. |  |  |
| Alle 2,2 mmol/l (40 mg/dl)                 | Sensorin glukoosiarvo on sensorin alueen ulkopuolella. Varmista tämä mittaamalla<br>verensokeri ja hoida verensokeri terveydenhoidon ammattilaisen suosittelemalla<br>tavalla. |  |  |
| Kalibroi nyt                               | Sensori on kalibroitava. Tarkista verensokeri ja kalibroi nyt.                                                                                                    |  |  |
| Kalibroidaan                               | Sensoria kalibroidaan. Tämä voi kestää enintään 5 minuuttia.                                                                                                    |  |  |
| Vaihda sensori                             | Sensoria ei voi enää käyttää. Aseta uusi sensori.                                                                                                    |  |  |
| Yhteys sensoriin katkesi                   | Tiedonsiirto lähettimen kanssa katkesi. Pidä lähetin kantama-alueella.                                                                                                    |  |  |
| Ei sensorin glukoosia,<br>odota ilmoitusta | Älä kalibroi, ennen kuin saat ilmoituksen. Sensori yrittää korjata jotakin ongelmaa.<br>Tämä voi kestää enintään 3 tuntia. Mitään toimenpiteitä ei tarvita.                    |  |  |
| Lähetintä ei liitetty pariksi              | Lähetintä ei ole liitetty Guardian Connect -sovelluksen pariksi. Katso Guardian<br>Connect -sovelluksen käyttöoppaasta, miten lähetin liitetään uudelleen pariksi.             |  |  |
| Etsitään sensorin signaalia                | Tiedonsiirto lähettimen kanssa katkesi. Pidä lähetin kantama-alueella.                                                                                                    |  |  |
| Sensori kytketty                           | Sensori on kytketty ja odottaa asetusten määrittämistä.                                                                                                    |  |  |
| Sensori irti                               | Sensori on irti. Kytke lähetin sensoriin. Jos lähetin on kytketty sensoriin, tarkista, että liitäntä on tiukka.                                                                |  |  |

| Tilaviesti Kuvaus               |                                                                                               |  |  |
|---------------------------------|-----------------------------------------------------------------------------------------------|--|--|
| Sensorin käyttöikä<br>päättynyt | Sensorin käyttöikä on päättynyt. Vaihda sensori.                                              |  |  |
| Lähettimen paristo tyhjä        | Lähetin on ladattava.                                                                         |  |  |
| Lähettimen virhe                | Lähetin yrittää korjata jotakin ongelmaa. Odota vähintään 30 minuuttia.                       |  |  |
| Päivitetään                     | Sensoria päivitetään. Tämä voi kestää muutaman minuutin.                                      |  |  |
| Odota, että voit kalibroida     | Viimeisintä kalibrointia ei hyväksytty. Odota ilmoitusta, ennen kuin kalibroit.               |  |  |
| Alustetaan                      | Sensoria alustetaan. Tämä voi kestää enintään 2 tuntia. Kalibrointi tarvitaan sen<br>jälkeen. |  |  |

# Yleinen vianetsintä

Noudata virhetilanteissa alla olevan taulukon ohjeita. Jos et pysty korjaamaan ongelmaa noudattamalla alla olevan taulukon ohjeita, pakota sovellus sulkeutumaan ja käynnistä se uudelleen. Jos ongelma esiintyy edelleen, käynnistä mobiililaite uudelleen ja käynnistä sovellus uudelleen.

| Viesti                                       | Mahdolliset ongelman syyt                                                                                                    | Toimenpiteet                                                                                                    |  |
|----------------------------------------------|----------------------------------------------------------------------------------------------------|----------------------------------------------------------------------------------------------------|--|
| Tietoja ei saatavilla                        | <ul> <li>CareLink-sivusto ei vastaanota tietoja<br/>Guardian Connect -sovelluksesta.</li> <li>Mahdollisia syitä:</li> <li>1 CareLink-synkronointi on poistettu<br/>käytöstä Guardian Connect<br/>-sovelluksesta.</li> <li>2 Internet-yhteys tai<br/>matkapuhelinyhteys ei toimi.</li> <li>3 Guardian Connect -käyttäjä on antanut<br/>Guardian Connect -sovellukseen<br/>väärän CareLink-käyttäjänimen tai<br/>-salasanan.</li> <li>4 Guardian Connect -sovelluksen<br/>käyttäjä on poistanut mobiililaitteen<br/>Bluetooth-toiminnon käytöstä.</li> </ul>                                                           | <ul> <li>Kokeile seuraavia:</li> <li>Napauta Guardian Connect<br/>-sovelluksen valikkonäytössä CareLink-<br/>synkronointi-vaihtoehtoa. Napauta<br/>valitsinta, jolloin se muuttuu vihreäksi.</li> <li>Palaa paikkaan, jossa Internet-yhteys<br/>toimii matkapuhelinyhteyden tai<br/>langattoman yhteyden välityksellä.</li> <li>Varmista, että käytät oikeaa CareLink-<br/>käyttäjänimeä ja -salasanaa.</li> <li>Varmista, että Guardian Connect<br/>-sovelluksen käyttäjä ottaa<br/>mobiililaitteen Bluetooth-toiminnon<br/>käyttöön. Näin tiedot voidaan<br/>synkronoida Guardian Connect<br/>-sovelluksesta CareLink-sivustoon.</li> </ul>                                                                                                    |  |
| Yhteyshenkilö ei ole<br>saanut tekstiviestiä | <ol> <li>Annettu puhelinnumero on väärin.</li> <li>Aktiivinen-valintaruutua ei ole valittu<br/>Ilmoitusasetukset-sivulla.</li> <li>Kyseistä varoitusilmoitusta ei ole<br/>valittu lähetettäväksi.</li> <li>Varoitus on kuitattu Guardian Connect<br/>-sovelluksessa, ennen kuin tiedot<br/>lähetettiin CareLink-sivustoon.</li> <li>Guardian Connect -sovelluksen<br/>käyttäjä ei ole ottanut kyseistä<br/>varoitusta käyttöön.</li> <li>Mobiililaite oli matkapuhelinverkon<br/>ulkopuolella varoituksen<br/>esiintymishetkellä.</li> <li>Hoitokumppani ei ole halunnut<br/>vastaanottaa tekstiviestejä.</li> </ol> | <ol> <li>Varmista Ilmoitusasetukset-sivulla, että<br/>olet antanut oikean<br/>matkapuhelinnumeron.</li> <li>Varmista Ilmoitusasetukset-sivulla, että<br/>Aktiivinen-valintaruudussa on<br/>valintamerkki.</li> <li>Varmista Ilmoitusasetukset-sivulla, että<br/>olet ottanut käyttöön varoituksen,<br/>jonka haluat vastaanottaa.</li> <li>Varmista testaamalla tekstiviesti-<br/>ilmoitustoimintoa, että yhteyshenkilön<br/>tiedot on annettu oikein. Lähetä testi-<br/>ilmoitus napsauttamalla Lähetä<br/>testitekstiviesti -linkkiä.</li> <li>Varmista, että varoitus on käytössä<br/>Guardian Connect -sovelluksessa.</li> <li>Palaa paikkaan, jossa Internet-yhteys<br/>toimii matkapuhelinyhteyden tai<br/>langattoman yhteyden välityksellä.</li> <li>Tilaa tekstiviestipalvelu uudelleen<br/>lähettämällä tekstiviesti TILAA.</li> </ol> |  |

| Viesti                                                                           | Mahdolliset ongelman syyt                                                                                                    | Toimenpiteet                                                                                                    |  |
|----------------------------------------------------------------------------------|----------------------------------------------------------------------------------------------------|----------------------------------------------------------------------------------------------------|--|
| Sensori irti                                                                     | Sensorin ja lähettimen liitäntä ei ole tiukka.                                                                                                    | Varmista, että sensori ja lähetin on kytketty toisiinsa tiukasti.                                                                                                    |  |
| CareLink-raporteissa<br>ei näy uusimpia<br>tietoja muutamalta<br>viime päivältä. | <ol> <li>CareLink-sivusto ei vastaanota tietoja<br/>Guardian Connect -sovelluksesta.</li> <li>Huomaa, että jos Guardian Connect<br/>-sovellusta on käytetty alle 24 tuntia,<br/>aiempia tietoja raporttien luontia<br/>varten ei ole välttämättä vielä ladattu.</li> <li>Guardian Connect -käyttäjä on antanut<br/>Guardian Connect -sovellukseen<br/>väärän CareLink-käyttäjänimen tai<br/>-salasanan.</li> </ol> | <ol> <li>Siirry Guardian Connect -sovelluksen<br/>laitteiden tilasivulle ja napauta sitten<br/>CareLink-synkronointi-valikkoa.<br/>Napauta valitsinta, jolloin se muuttuu<br/>vihreäksi. Voit ladata aiemmat tiedot<br/>CareLink-sivustoon myös<br/>manuaalisella latauksella.</li> <li>Palaa paikkaan, jossa Internet-yhteys<br/>toimii matkapuhelinyhteyden tai<br/>langattoman yhteyden välityksellä.<br/>Voit ladata aiemmat tiedot CareLink-<br/>sivustoon myös manuaalisella<br/>latauksella.</li> <li>Varmista, että käytät oikeaa CareLink-<br/>käyttäjänimeä ja -salasanaa.</li> </ol> |  |